附件3

## 远程继续教育操作指南(手机端)

根据《广东省专业技术人员继续教育条例》及《广东省 人力资源和社会保障厅关于进一步做好我省专业技术人员继 续教育有关工作的意见》(粤人社规〔2018〕11号)文件精神, 为规范继续教育行为,优化培训方式,提高培训质量,我单 位组织开展药学(中药、制药)专业技术人员网络远程继续教 育专业科目培训,手机端操作指南如下:

一、手机用户扫描下方【**粤药师云小程序】**二维码报名学 习。

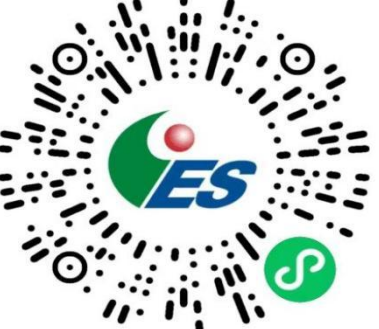

(粤药师云微信小程序)

#### ニ、注册登录

1、点击登录,新用户请点击【注册账号】后按照页面要 求填写。

2、老用户可选择【账号密码或短信】方式立即登录。

3、选择【继续教育】系统。

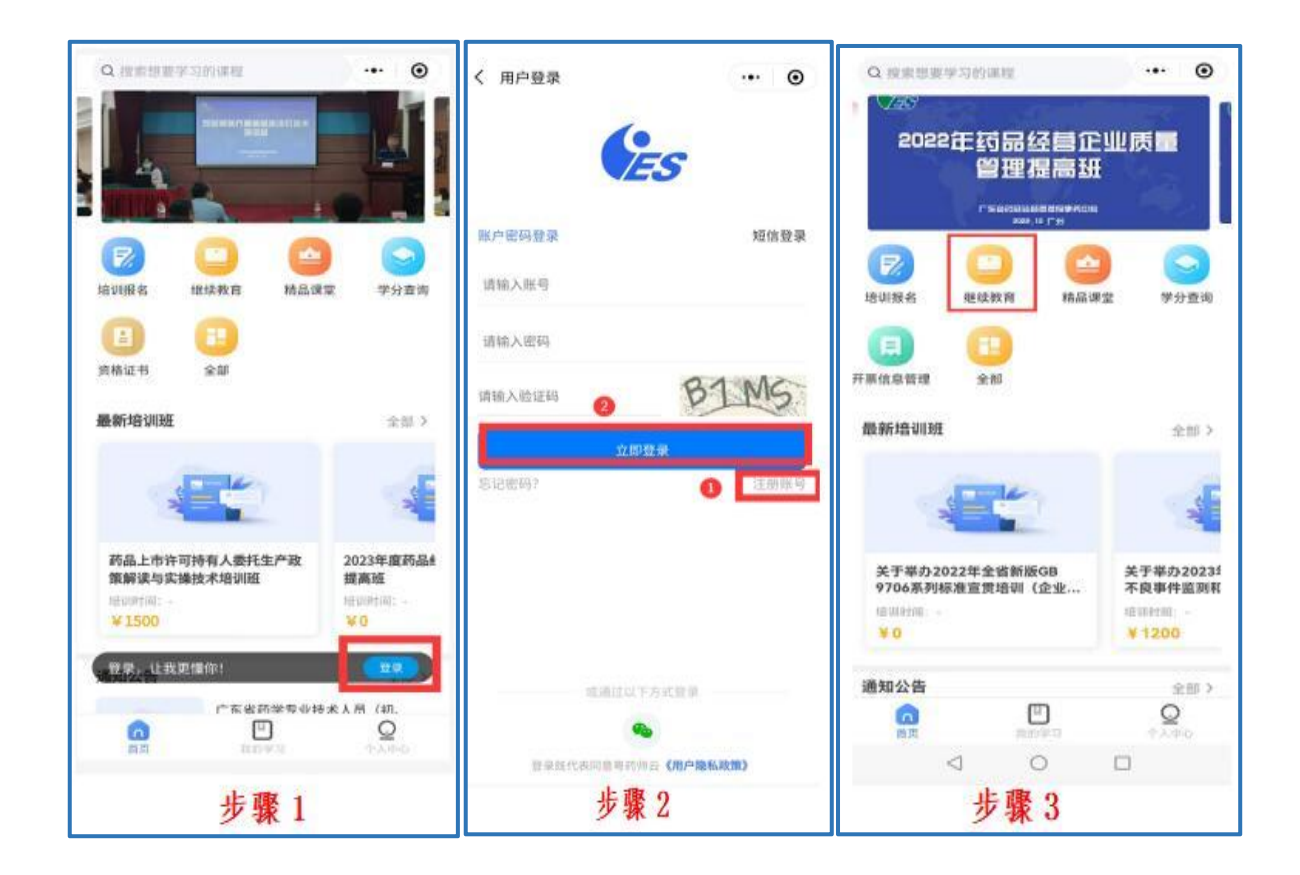

#### 三、选择课程

1、点击<u>立即选课报名</u>,按需选择教育类型:【初级职称继续教育】或【中、高级职称继续教育】。职称继续教育者,可以一个。
高不就低"的原则,如果您同时拥有初级职称和中、高级职称资格证,请参加中高级职称继续教育,反之则不行。

2、从资格证书"签发日期"当年开始,每年都需参加继续教育。请选择相应<u>年份</u>,并选择 <u>42 学时</u>的课程,注:只需勾选 42 学时的课程,多选或少选都无法提交订单。

| < | -     | 继续选课          | ••• | 0  | く 选择             | 教育类型 |               | (   | ۲ | < 选择课程<br>2020年初级职物概             | 這款育课程    |                                | ۲  |
|---|-------|---------------|-----|----|------------------|------|---------------|-----|---|----------------------------------|----------|--------------------------------|----|
|   | _     |               | 2   | 18 | 4                | 初级药师 | 币继续教育         | ſ   | > | 2022年<br>2021年                   | D        | 口服降糠药物的合<br>应用<br>注意体<br>4学分   |    |
|   |       | 立即选课报名        |     |    |                  | 中高级药 | <b>茢师职称</b> 继 | 续教育 | > | 2019年<br>2018年                   | Ē.       | 原发性骨质硫松诊<br>指南解析<br>高度性<br>4学分 | 1  |
|   | 我的课程  |               |     | >  | AND ADDR         | 医疗器机 | 戒职称继续         | 教育  | > | 2017年<br>2016年                   | <b>P</b> | 药品的储存与养护<br>效期管理<br>注150       | *  |
| 9 | ¥8743 |               |     |    | A. State         | 质量管理 | 里员继续教         | 育   | > | 2015年<br>2014年<br>2013年          | 1        | 峰骨关节病的中西<br>合理用药<br>次间:0       |    |
|   |       |               |     |    | -2017<br>8 2 8 2 | 高级职业 | 上继续教育         |     | > | 2012年<br>2011年                   | n.       | 脊舷疾病的药物治<br>2011年              | 97 |
|   |       |               |     |    |                  |      |               |     |   | 2010年<br>2009年<br>2008年<br>2007年 | <b>F</b> | 中药药学家 种<br>点、存在 是及对<br>50      |    |
|   | 4     | STR-GINTPHIMP | -   |    |                  | 4    | 0             |     |   |                                  | 5]¥42字   | 的 <sub>6元</sub> (8)            |    |
|   | 4     | 步骤1           |     |    |                  | 1    | 步骤 2          |     |   |                                  | 步骤       | k 3                            |    |

# 四、选择或添加开票信息

1、如系统已有开票信息,则选择已有开票信息,支付订单。

| く 远程教育课       | 程 … ④                                           | < 开票信息管理                     | ④添加 | ••• • | <br>く 远程教育课程                                                                                                    | E ••• •                                                  |  |  |
|---------------|-------------------------------------------------|------------------------------|-----|-------|----------------------------------------------------------------------------------------------------|----------------------------------------------------------|--|--|
| 初级药师 202      | C-STE N7 122 NO: HOI 128 AND NO: WE WE CAR FOR  | 广州                           |     | 2 🛛   | 2015年初級現際建築教育課程<br>初級時間<br>第名編号: CJZC201511671                                                                  |                                                          |  |  |
| 开票信息          | 选择开展><br>④选择/源加开展                               | 电子普通发票                       |     |       | 开票信息                                                                                                    |                                                          |  |  |
| 已选课件<br>2020年 | レ服障機药物的合理应用                                     | 的形态研究的 中<br>电子管动发展<br>研究 地址: | -   | 2 💼   | 电子普通双系                                                                                                    |                                                          |  |  |
|               | 這環体<br>4学分/学句<br>原发性骨质疏松诊疗指南解析                  | 前板頂到号<br>增值供专用发素             |     | 2 💼   | 已选课件<br>2015年                                                                                                   | 中药及中成药与西药联合用药                                            |  |  |
|               | 這該称<br>4字分/字可<br>药品的條件与許許及效用管理<br>這該成在<br>1年4月月 | 发展传统,<br>发展结验,<br>部路地址;      |     | 2 🖻   | The second second second second second second second second second second second second second second second se | 1点期(36<br>4第597年11<br>2010GMP傳订版版布局的启续<br>工作文件<br>10期(36 |  |  |
| 1 Pa          | 静骨关节病的中西医合理用药<br>1直逆体<br>49-35/201              | <b>678828</b>                |     |       | <b>T</b> E                                                                                                    | 6学分/学时<br>2015年版中国药典的修订情况和<br>重要特点<br>统规体<br>6学分/学时      |  |  |
| ¥168元<br>⊲    |                                                 | 機構的な用業業                      | 0 0 |       | ¥168元<br>⊲                                                                                                    | · 編装管理<br>文(7                                            |  |  |
|               | 步骤1                                             | 步                            | 骤 2 |       | 步骤 3                                                                                                    |                                                          |  |  |

2、如系统无开票信息,则点击添加开票信息,按需选择增值税专用发票或增值税普通发票,并完善发票信息,支付订单。

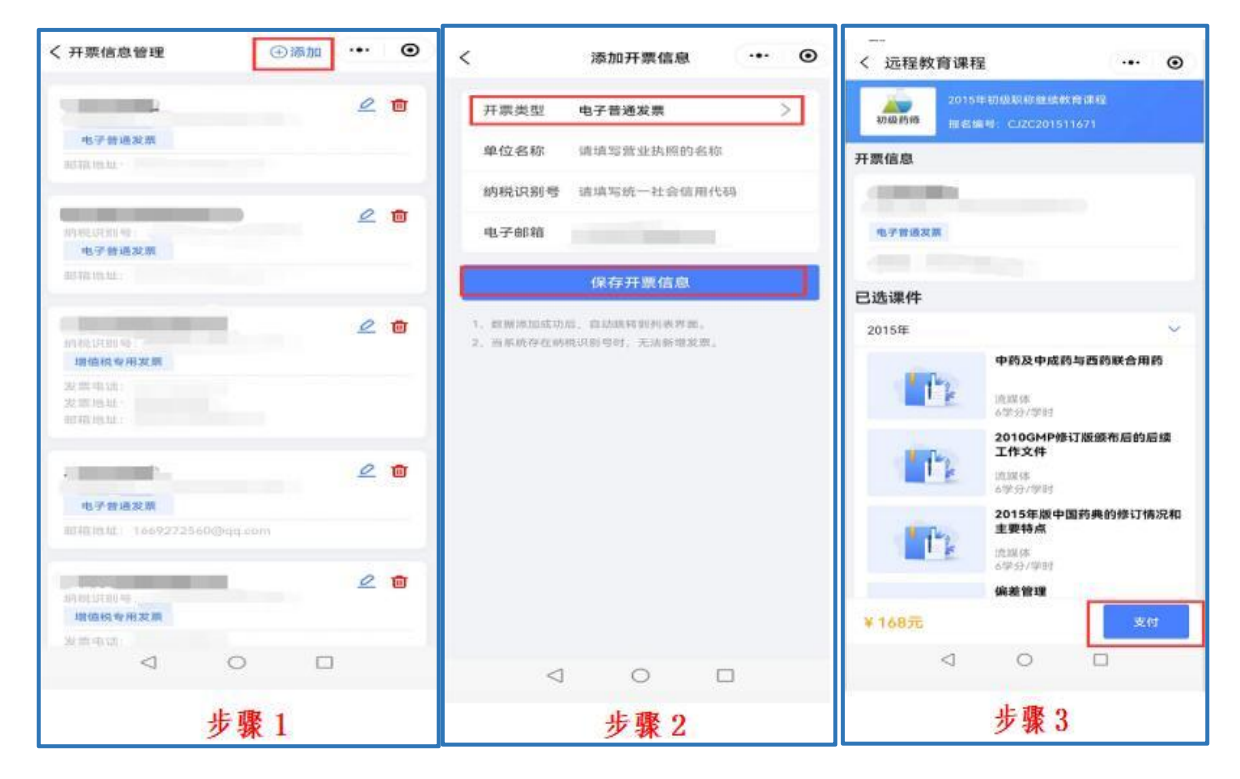

### 五、学习考试

支付成功后,返回我的课程,点击相应课件学习和考试。

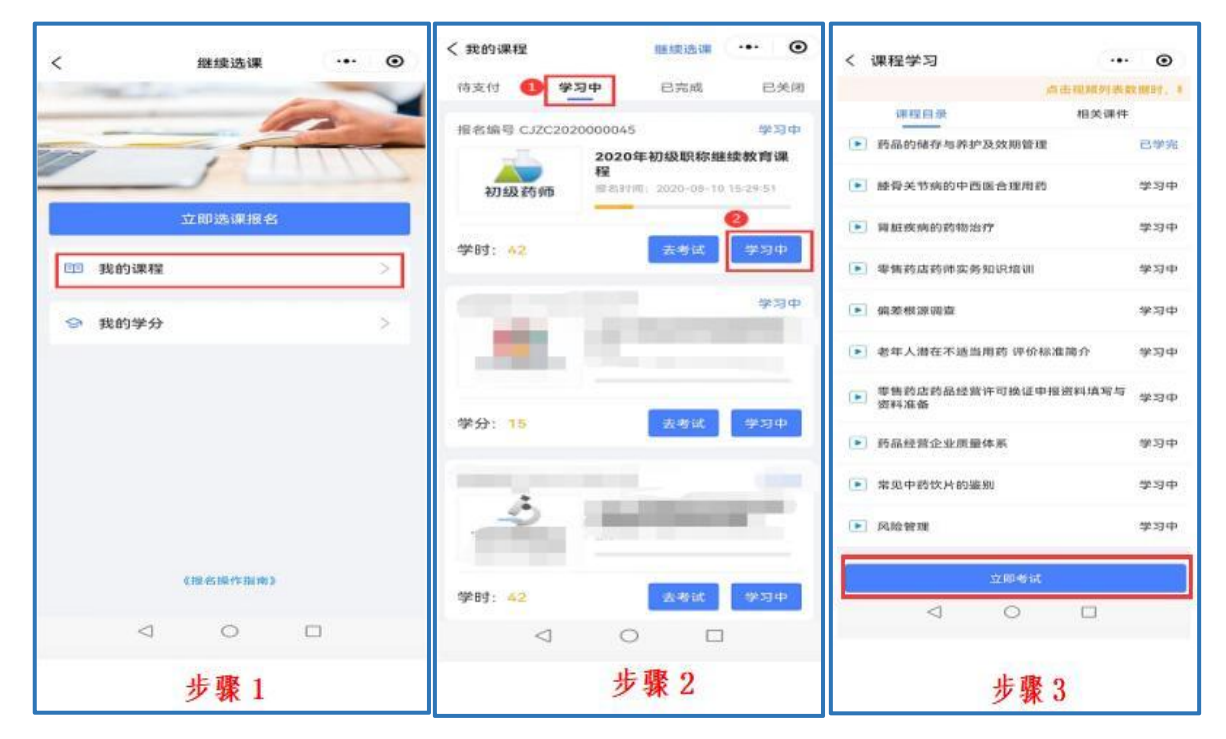

### 六、学分查询、下载

全部课程考试通过后,请返回我的学分,下载保存学分。

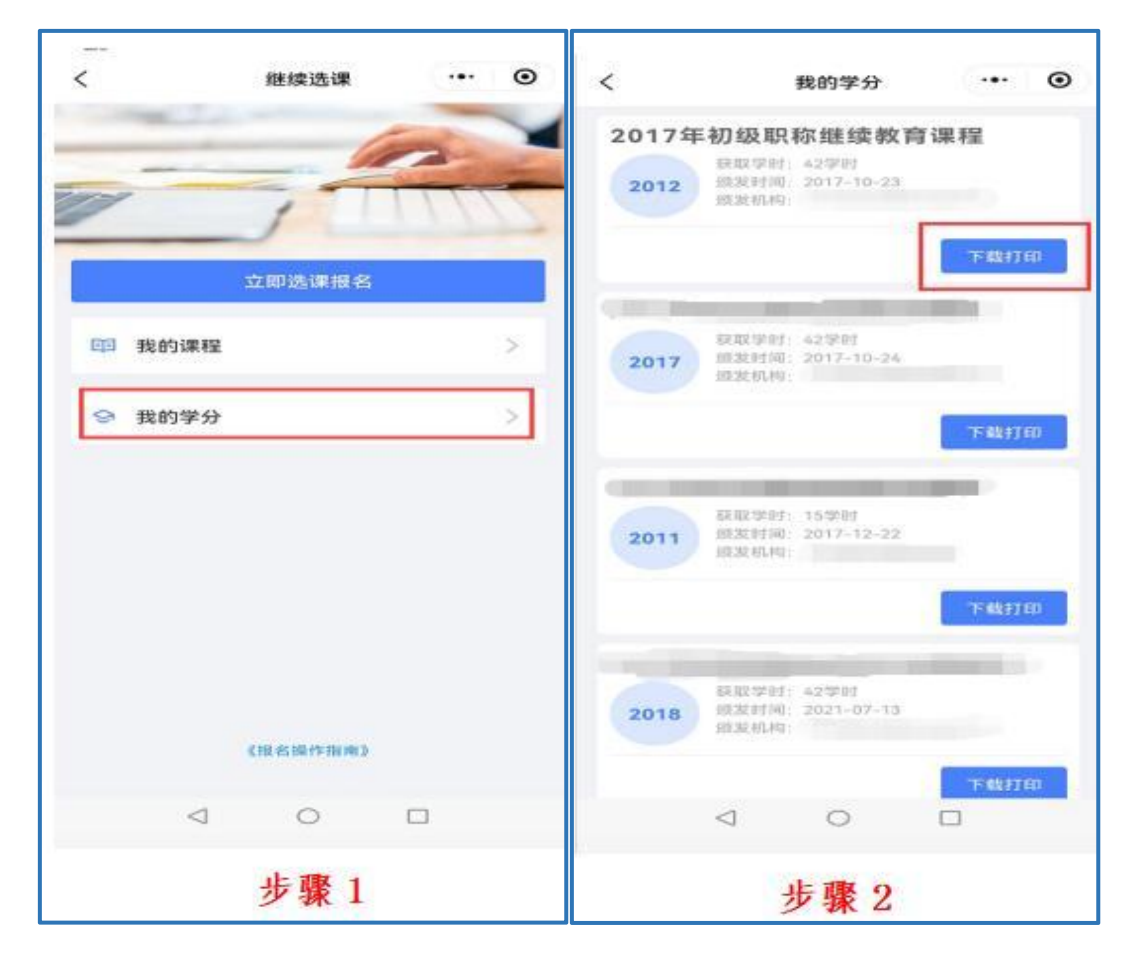